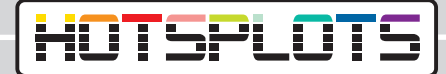

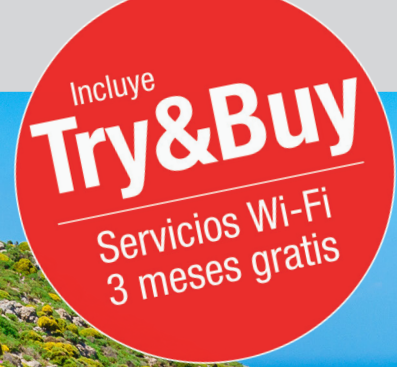

## Instalación de un punto de acceso WiFi Bosch Coach MediaRouter

hotsplots GmbH www.hotsplots.de

# HOTSPLOTS

# $\triangle$

Antes de comenzar con la configuarción, compruebe los siguientes aspectos:

- Todos los cables, como por ejemplo la toma de corriente o la antena LTE, deben estar conectados.
- La tarjeta SIM tiene que estar insertada en una de las dos ranuras previstas.
- Tenga a mano el número de serie («SN») y la contraseña («WLAN network key»). Encontrará estos datos tanto en el reverso del Bosch Coach MediaRouter como en el folleto informativo.
- Conéctese a la red WiFi, cuyo nombre («SSID») consta normalmente de los últimos 5 dígitos del número de serie. Por ejemplo: «Bosch Router 12345»

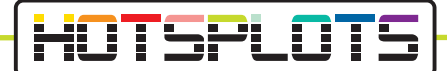

1. Después de conectarse con éxito con el Bosch Coach MediaRouter, abra el navegador e introduzca en la barra de direcciones la URL «192.168.1.1» o bien «http://bosch.router».

| Login You need administrator privileges to enter user interface of router. To do this, please enter the system password. Password Login Cancel |       |                                                                                                    | <b>BOSCH</b><br>Invented for life |
|----------------------------------------------------------------------------------------------------|-------|----------------------------------------------------------------------------------------------------|-----------------------------------|
| Password Login Cancel                                                                                                    | Login | You need administrator privileges to enter user interface of router. To do this, please enter the system | n password.                       |
| Login Cancel                                                                                                    |       | Password                                                                                                 |                                   |
|                                                                                                    | Login | Cancel                                                                                                   |                                   |

2. Introduzca sus datos de acceso.

La contraseña por defecto es «admin». Puede cambiarla tras el primer inicio de sesión.

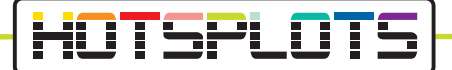

3. En «Overview» se accede a los ajustes de la tarjeta SIM. Introduzca el PIN en el campo correspondiente y seleccione su proveedor.

|                                                                                                    | (invented for life)                                                                                           |
|----------------------------------------------------------------------------------------------------|----------------------------------------------------------------------------------------------------|
| A ➡ ■ Overview A Position ■ Media Server                                                                                                    | Jervices Thelp                                                                                                |
| SIM setup                                                                                                    | WLAN                                                                                                    |
| No PIN available - Not connected PRN (primary) PIN 9 of 3 altempts remained.                                                                                                    | Connection Research 192.168.1.1 Network mane(550) Besick Roder 012345 Network mode Mared bigin Encryption WR2 |
| Save changes                                                                                                    | Connected devices (1)                                                                                         |
|                                                                                                    | M30-70 192.168.1.61                                                                                           |
| Active SIM Automatic -                                                                                                    |                                                                                                    |
| Internet                                                                                                    |                                                                                                    |
| Connection between P to restore available<br>state profile Postmere<br>Postmere P to restore available<br>Deschwards<br>state profile P to restore available<br>Deschwards<br>state profile P to restore available<br>Deschwards<br>state profile P to restore available<br>Deschwards<br>state profile P to restore available<br>Deschwards<br>state profile P to restore available<br>Deschwards<br>state profile P to restore available<br>Deschwards<br>state profile P to restore available<br>Deschwards<br>state profile P to restore available<br>Deschwards<br>state profile P to restore available<br>Deschwards<br>State profile P to restore available<br>Deschwards<br>state profile P to restore available<br>Deschwards<br>State profile P to restore available<br>Deschwards<br>State profile P to restore available<br>State profile P to restore<br>State profile P to restore<br>State P to restore<br>State profile P to restore<br>State profile P to restore<br>State P to restore<br>State P to restore<br>State P to restore<br>State P to restore<br>State P to restore<br>State P to restore<br>State P to restore<br>State P to restore<br>State P to restore<br>State P to restore<br>State P to restore<br>State P to restore |                                                                                                    |
| Public hotspot settings                                                                                                    |                                                                                                    |
| PIN available                                                                                                    |                                                                                                    |

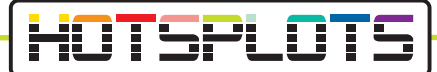

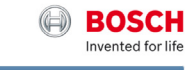

| IM setup                                                                                                    | WLAN                                                                                                    |
|----------------------------------------------------------------------------------------------------|----------------------------------------------------------------------------------------------------|
| No selected profile<br>lot connected<br>profile was automatically identified for your SIM card.<br>lease select a profile from the fat below! | Bound P         192,158,1.1           Network name(SSID)         Souch Poular 012345           Network mode         Model Objin           Encryption         WHV2.           Connected devices (1)         MO-70 |
| APN: access.vodatone.de Bild Mobil - Contract APN: web.vodatone.de                                                                            |                                                                                                    |
| Bild Mobil - BILDmobil Speedstick (Surfpakete)<br>APN: event.vodafone.de                                                                      |                                                                                                    |
| Vodafone<br>APN: web.vodafone.de                                                                                                    |                                                                                                    |
| Vodafone - WebSessions<br>APN: event.vodafone.de                                                                                              |                                                                                                    |
| 1&1 - Mobile Broadband<br>APN: web.vodafone.de                                                                                                |                                                                                                    |
| 1&1 - Mobile Web<br>APN: mail.partner.de                                                                                                    |                                                                                                    |
| Vodafone DE - Vodafone DE<br>APN: web.vodafone.de                                                                                             |                                                                                                    |

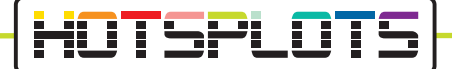

 Compruebe ahora la versión del software en «Settings» > «Device Information». Los servicios de HOTSPLOTS solo están disponibles para las versiones 1.1.466 o superiores.

A partir de la versión 1.1.1162 se le brinda la posibilidad de beneficiarse de «Try&Buy», una opción que le ofrece un periodo de prueba gratuito de 3 meses. Vea el apartado 9 para más información.

|                                          |                                                      |                                                 | Invented for                                                             |
|------------------------------------------|------------------------------------------------------|-------------------------------------------------|--------------------------------------------------------------------------|
| 1 Cverview                               | A Position 🔓 Media Server                            | 🖌 Settings 🗸 🗅 S                                | iervices 🧊 Help                                                          |
| SIM Selection                            |                                                      | Internet                                        |                                                                          |
| Active SIM                               | Automatic +                                          | WLAN<br>SIM Preferences<br>Landing Page         | Bouter IP 19216811                                                       |
| Internet                                 |                                                      | Services<br>System settings<br>Domain filtering | ime(SSID) Bosch Router 012345<br>rork mode Mixed b/g/n<br>ncryption WPA2 |
| Connection<br>Internet IP<br>SIM profile | 123.123.123.123<br>T.Mohile/Telekom) - T.Mohile I TE | Update<br>Device information                    | devices (1)<br>M30-70 192.168.1.61                                       |
| Roaming                                  | Deactivated                                          | Logout                                          |                                                                          |
| SIM Slot 1<br>SIM Slot 2                 | SIM card active<br>No SIM card inserted              |                                                 |                                                                          |
| Public hotspot settings                  |                                                      |                                                 |                                                                          |
| Provider                                 | hotsplots<br>BCMP0C0123456789                        |                                                 |                                                                          |

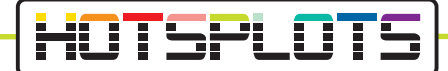

5. En el siguiente apartado se explica cómo actualizar la versión del software.

Si no necesita una actualización,omita estos pasos y siga directamente con el apartado 8.

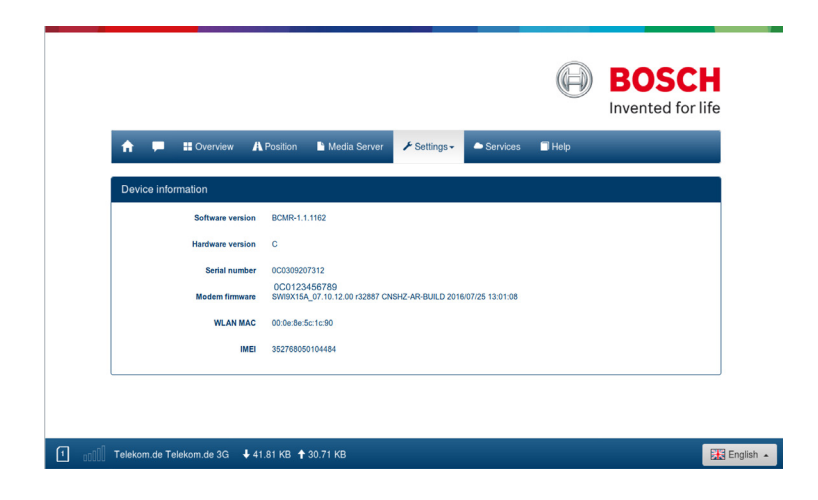

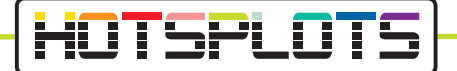

6. Actualice el software. Para ello, seleccione el botón «Update» en el menú «Settings». Es indispensable disponer de una tarjeta SIM válida. El consumo de la descarga se le cargará al volumen de datos de su tarjeta.

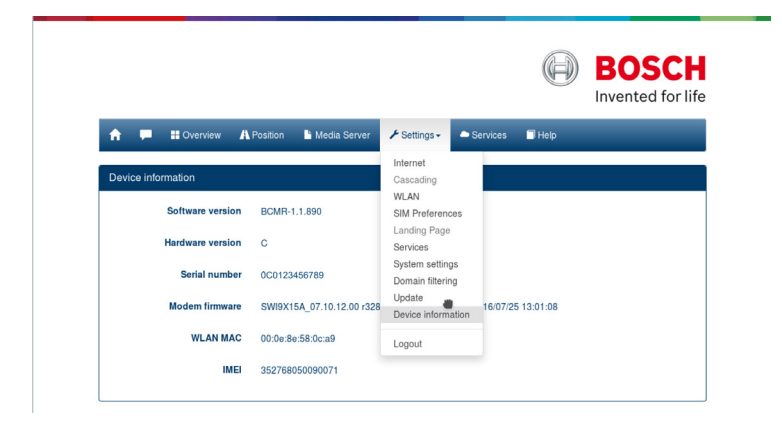

 Seleccione el botón «Check for Update». El Bosch Coach MediaRouter descarga e instala la versión más actual disponible. La demora depende de la conexión móvil. Todas las luces LED se iluminan en rojo mientras dura este proceso.

Espere un poco y trate de conectarse de nuevo con la red WiFi del Bosch Coach MediaRouter tras haberse completado la actualización.

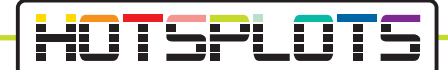

8. En la versión más actual de software, el Bosch Coach MediaRouter ya estableció conexión con los sistemas de HOTSPLOTS y ha activado automáticamente un punto de acceso WiFi.

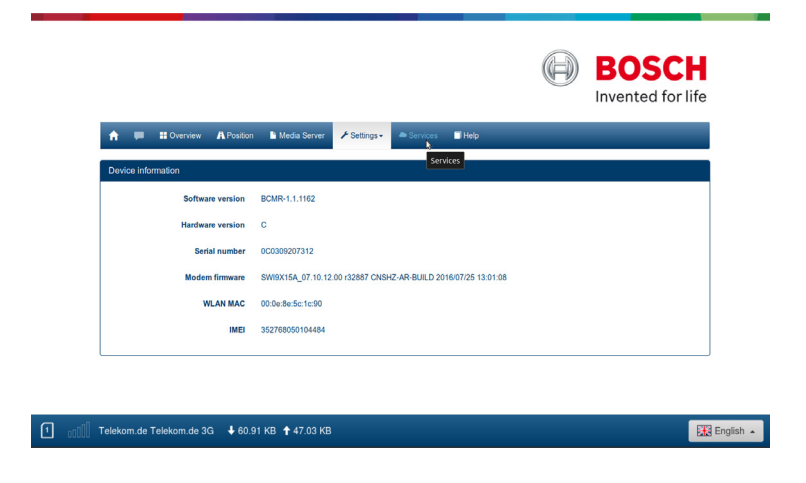

9. Acceda al punto «Services» en la barra de menú superior para ser redirigido automáticamente a la página de inicio de la oferta HOTSPLOTS Try&Buy.

Si necesita ayuda con la configuración de su Bosch Coach MediaRouter, llámenos al +49 30 29 77 348 83 o envíe un correo electrónico a bus@hotsplots.de.

## HOTSPLOTS

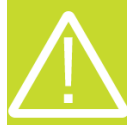

HOTSPLOTS Try&Buy está disponible a través de su Bosch Coach MediaRouter. Los requisitos previos son:

- Proporcionar una tarjeta SIM por autobús y/o hotspot.
- Haber configurado el Bosch Coach MediaRouter de acuerdo a las instrucciones anteriores.
- Contar con una cuenta de cliente de HOTSPLOTS.

#### ¿Qué incluye el periodo de prueba gratuito?

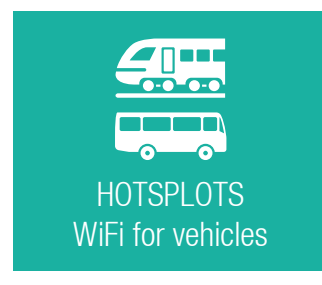

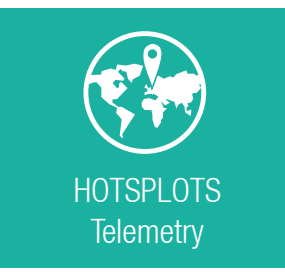

Las soluciones HOTSPLOTS WiFi ofrecen a sus pasajeros un acceso seguro, rápido y flexible a Internet. Con la activación del hotspot en su Bosch Coach MediaRouter se le ofrece la opción de activar un periodo de prueba de 3 meses. Al finalizar este plazo, los servicios se dan de baja automáticamente sin que usted tenga que solicitarlo. Durante estos 3 meses sus pasajeros se conectan en el autobús de manera segura y gratuita.

Como operador puede usar los servicios de telemetría de HOTSPLOTS sin cargo durante 3 meses. Inicie sesión con sus datos de usuario en el área de clientes de https://my.hotsplots.de/login. Allí encontrará las estadísticas de uso de su hotspot y los datos de telemetría transmitidos por su vehículo como posición geográfica o cobertura de red.

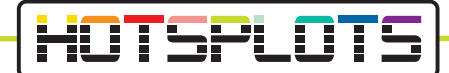

 Tras la configuración correcta del Bosch Coach MediaRouter y después de haber presionado el botón «Services» en la barra de menú superior (véase el apartado 9), se le habrá redirigido a la siguiente página web:

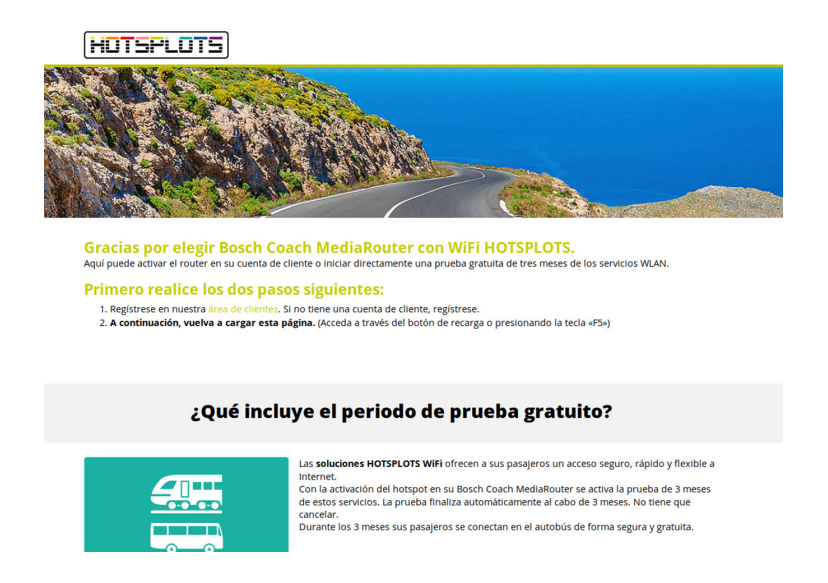

11. Siga los pasos descritos. Si aún no ha creado una cuenta de cliente con HOTS-PLOTS, puede registrarse gratuitamente.

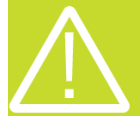

Después de iniciar sesión con su cuenta de cliente de HOTSPLOTS, es necesario que recargue la página a la que accedió en el apartado 10. Puede hacerlo presionando el botón de recarga de su navegador o bien pulsando la tecla F5. 12. Siga las instrucciones de la página para iniciar el periodo de prueba gratuito inmediatamente.

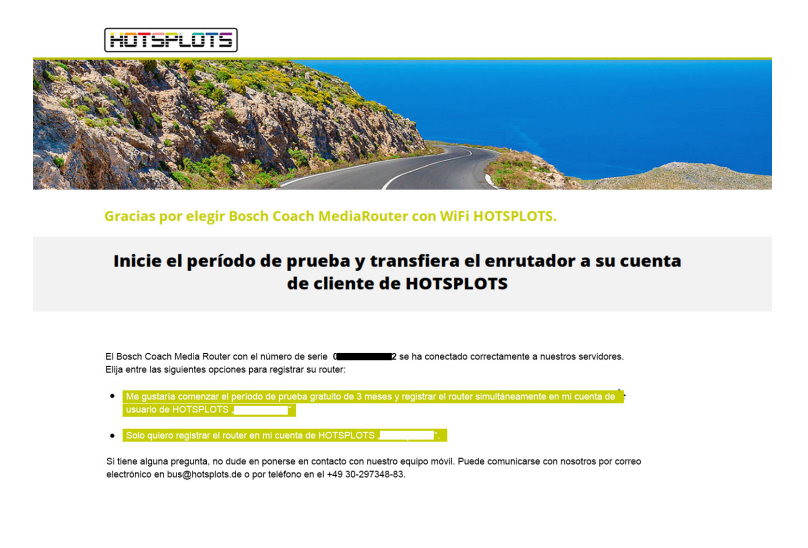

03/2020 versión 3.2

HOTSPLOTS

hotsplots GmbH Rotherstr. 22 10245 Berlín Alemania Ventas y atención al cliente Tel: +49 (30) 29 77 348-83 Fax: +49 (30) 29 77 348-99 coach@hotsplots.de www.hotsplots.de